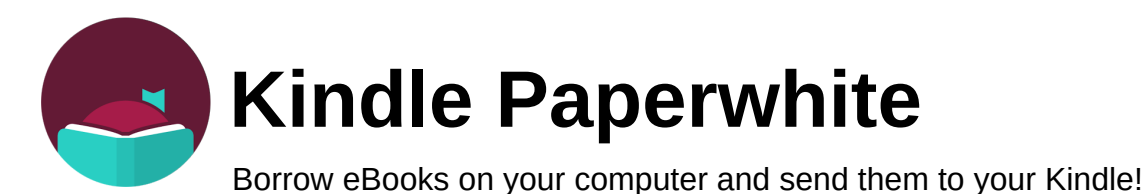

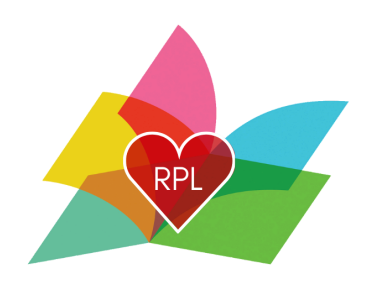

## What you need before you begin:

- Active Rochester Public Library Card
- Library account password Your default password is the last 4 digits of your phone number followed by the 1st letter of your first name CAPITALIZED, followed by the 1st letter of your last name in lowercase.
  - $\circ\,$  Please Note: Libby calls this a PIN
- Your Amazon login information

### How to Download an E-book.

- 1) Go to nh.overdrive.com on your computer.
- 2) Sign in (upper right of screen) with library card number and PIN (Library account password)
- 3) Find a title by searching in box at top right or by browsing the lists of subjects or collections

on the left.

- 4) Click the book cover to learn more about a book.
- 5) Check Formats on the right of the screen to make sure your device is compatible. You will

need to download a Kindle Book.

| bide any half its basis | The Library of Borrowed Hearts<br><sup>by <u>Lucy Gilmore</u><br/>@ EBOOK</sup> | FORMATS<br>Kindle Book<br>OverDrive Read<br>EPUB ebook |
|-------------------------|---------------------------------------------------------------------------------|--------------------------------------------------------|
| (LIBRARY OF)            | 🖓 3 of 6 copies available                                                       | SUBJECTS                                               |
| BORROWED                | BORROW READ A SAMPLE                                                            | FICTION                                                |
| HEARTS                  |                                                                                 | LANGUAGES                                              |
|                         | ADD TO WISH LIST 🕕 ADD TO HISTORY                                               | English                                                |
|                         | A.J. Fikry meets The Bookish Life of Nina Hill in this charming,                |                                                        |

#### 6). To borrow the book

a. Click the book's cover image

#### b. Click Borrow

c. Choose if you would like to borrow for 7 days or 14 days.

#### d. Click Read now with Kindle

e. Amazon will automatically open, and you will see this screen, you will be prompted to login if you are not logged in already. If you are logged in, you will see something like

this

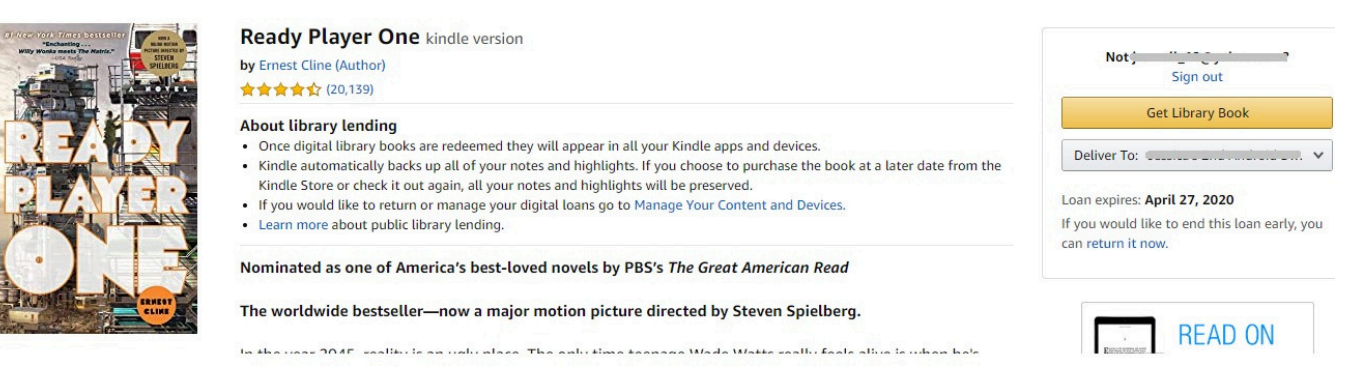

f. Select the device you are sending the book to. Click: "Get Library Book"

\*If your Kindle is connected to WIFI, the title will be transferred to your device automatically.

## **Returning a Kindle ebook**

Kindle eBooks will automatically return at the end of their borrowing period, but if you would like to

return them early, you can!

#### Returning on Amazon's website

- 1) On Amazon's website, go to your Content Library page
- 2) Click Books
- 3) Find the title, then select Return this book
- 4) Select Return this book to confirm

#### Returning on the Kindle

- 1) One your Kindle, go to the home page or Library
- 2) Find the title and tap on the menu button on the cover of the book

#### 3) Tap Return to Public Library

4) Tap Return to confirm

## FAQs

- How many items can I borrow?
  - You can borrow 3 items at one time. As soon as you return an item you are able to borrow something else.
- Error when enter your Library barcode or PIN (AKA- Library account password)
  - Double check that you chose the correct library. Make sure the library you have chosen is the New Hampshire Downloadable Books Consortium.
  - Call the library and we can help you reset your PIN/Password.
- Getting an error when trying to borrow an item.
  - You might get this error if you have replaced your library card, reset your library password, if your library account has expired or if you owe the library over \$5. If you give us a call, we can help figure out what the problem is!
- Are there wait lists for items?
  - Yes, you may have to place popular titles on hold. You can place up to 5 holds at a time.
- How long do I have the book for?
  - You can borrow a book for either 14 days or 7 days. When it gets close to the due date you can renew however, if there is a wait list you will be added to that list.

# Need help?

Call the Library at 603-332-1428 or Visit https://help.overdrive.com/